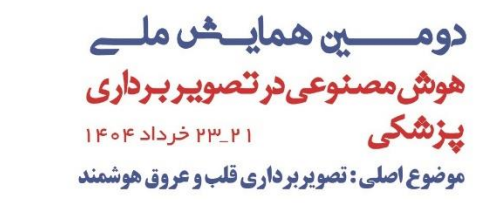

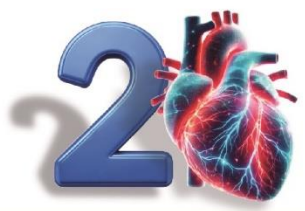

2nd Tehran/IRAN National Conference on Artificial Intelligence In Medical Imaging June II-13, 2025 Main theme: Intelligent Cardiovascular Imaging

راهنمای ثبت نام کاربران و بار گزاری مقالات

راه های ثبت نام در سایت:

منوى همايش، گزينه ثبت نام

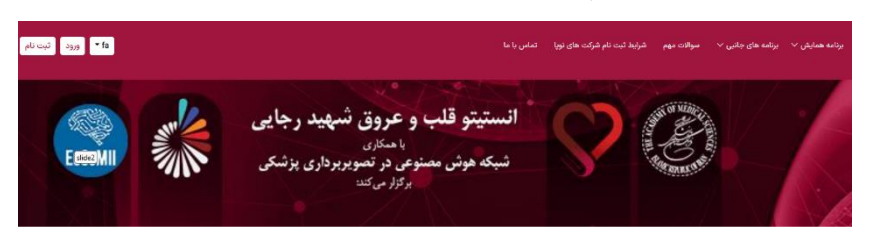

منوی ثبت نام و ارسال مقاله، زیرمنوی ثبت نام در همایش

|                                                                       |                       |                |                  | برنامه همایش 🗸      | ثبت نام و ارسال مقاله 🗸  |
|-----------------------------------------------------------------------|-----------------------|----------------|------------------|---------------------|--------------------------|
|                                                                       |                       |                |                  |                     | هزینه های ثبت نام        |
|                                                                       |                       |                |                  |                     | فراخوان ارسال مقاله      |
|                                                                       |                       |                |                  | بالات               | راهنمای نگارش و ارسال مه |
|                                                                       |                       |                |                  |                     | ثبت نام در همایش         |
| نام                                                                   | ثبت                   |                |                  |                     |                          |
| نام خانوادگی                                                          |                       |                |                  |                     | نام                      |
|                                                                       |                       |                |                  |                     |                          |
| شماره همراه                                                           |                       |                |                  |                     | ايميل                    |
|                                                                       |                       |                |                  |                     |                          |
| نام کاربری شما همان شماره تلفن همراه شما خواهد بود.                   |                       |                |                  |                     |                          |
| تكرار كلمه عيور                                                       |                       |                |                  |                     | کلمه عبور                |
|                                                                       |                       |                |                  |                     |                          |
| نرهای خاص استفاده کنید. رمز عبور قوی به امنیت اطلاعات شما کمک می کند. | مد. بهتر است از کاراک | رگ انگلیسی باش | ی حروف کوچک و بز | کاراکتر باشد و دارا | رمز عبور باید حداقل 8    |
|                                                                       |                       |                |                  |                     | کد را وارد کنید          |
|                                                                       |                       |                |                  | £                   | 43534                    |
|                                                                       |                       |                |                  |                     | (ثبت نام                 |

۳. بعد از انجام ثبت نام، وارد پروفایل کاربری خود شوید و اطلاعات خود را تکمیل کنید.

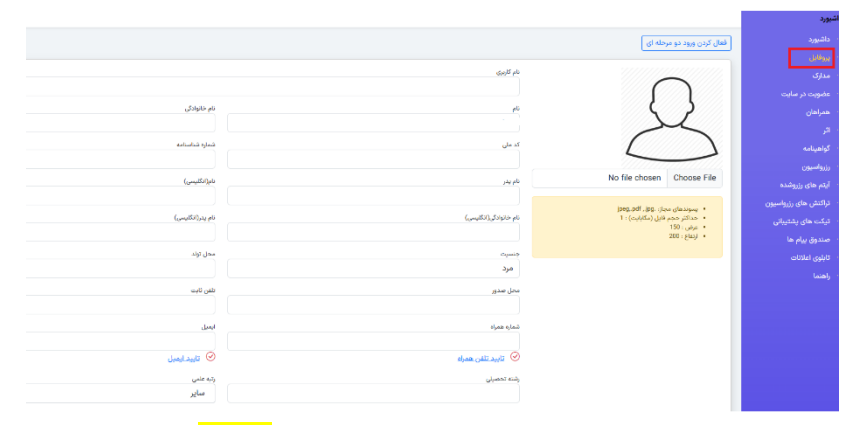

۴. در صورت دانشجو بودن، بعد از انجام تکمیل پروفایل کاربری در منوی <mark>مدارک</mark>، تصویر کارت دانشجویی خود

را آپلود کنید.

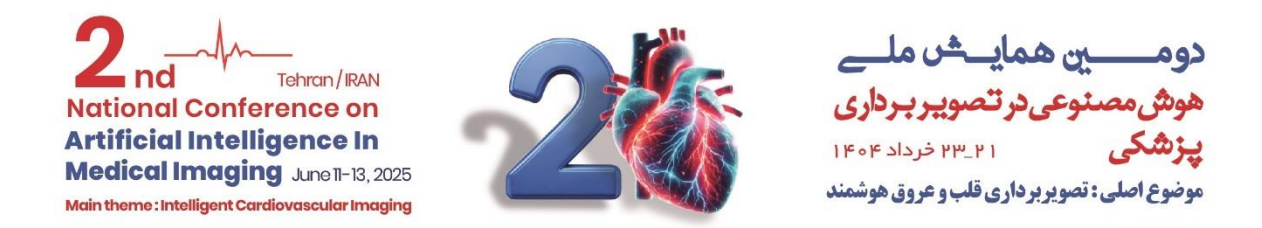

ثبت نام در همایش

جهت ثبت نام در همایش، از منوی عضویت اقدام کنید. نوع عضویت را مشخص کنید. روی گزینه ثبت نام
 کلیک کرده تا مبلغ مورد نظر به شما نمایش داده شود. پرداخت را انجام دهید. ثبت نام شما نهایی می شود و
 اجازه بار گزاری فایل داده می شود.

\*\* در صورتي كه تمايل داشتيد ابتدا نتيجه مقاله مشخص شود و بعد ثبت نام را انجام دهيد، فايل مقاله را از

<mark>طریق ایمیل ارسال فرمایید. درصورت پذیرش، ثبت نام خود را تکمیل کنید</mark>.

|                         |                                 | داشيورد                                  |
|-------------------------|---------------------------------|------------------------------------------|
|                         |                                 | ، پروفايل                                |
|                         | لطفا نوع عضويت را انتخاب نماييد | - مدارک                                  |
|                         |                                 |                                          |
|                         | 💿 ثبت نام پزشکان و اساتید       | عضویت در سایت                            |
|                         | ثبت تام دانشجویان               | ا همراهان                                |
|                         |                                 | الر ا                                    |
|                         | ن کېت نام ازاد                  | . گواهینامه                              |
|                         | گیت نام                         | . رزرواسيون                              |
|                         |                                 |                                          |
|                         |                                 | ·   ایتم های رزروشده                     |
|                         | جزئيات حق عضويت                 | <ul> <li>تراکنش های رزرواسیون</li> </ul> |
| تبت نام پزشگان و اساتید | نوع عضويت                       | ۰ تیکت های پشتیبانی                      |
| 600000 تومان            | هزينه ثبت نام                   | ۰ صندوق پیام ها                          |
| 0                       | تعداد اتار                      | - this bills                             |
| 0                       | تعداد آثار پذیرفته شده          | Contras Obija                            |
| 0                       | تعداد همراهان                   | ا راهنما                                 |
| 0 تومان                 | هزينه هر مقاله                  |                                          |
| 0 تومان                 | هزينه هر مقاله پذيرفته شده      |                                          |
| ۵۰ تومان                | تخفيف مقالات اضافه              |                                          |
| 0 تومان                 | هزينه همراهان                   |                                          |
| 0 درصد                  | تخفيف(توسط مدير)                |                                          |

**\*\* دقت داشته باشید که امکان بارگزاری فایل مقالات در پنل کاربری، بعد از پرداخت هزینه ثبت نام در همایش** وجود دارد.

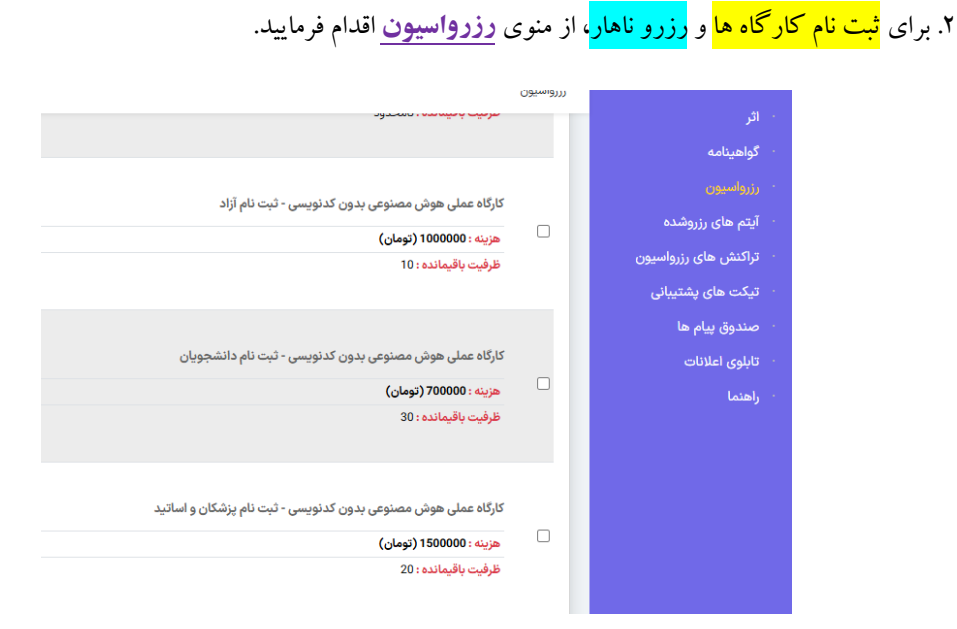

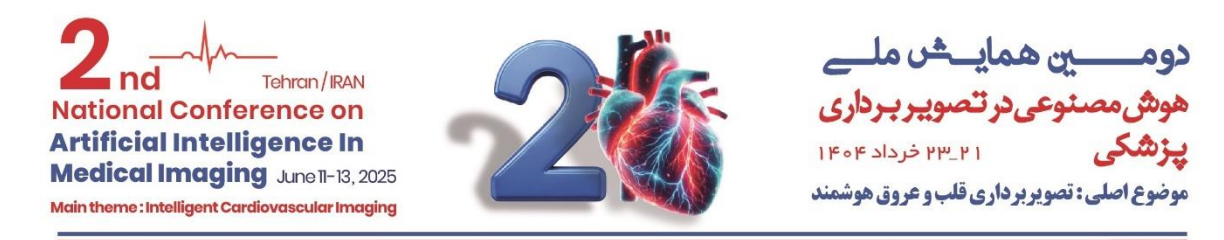

ارسال مقالات

برای ارسال مقالات مراحل زیر را دنبال کنید:

- روی منوی "اثر" کلیک کنید.
- در صفحه باز شده، روی گزینه "آیتم جدید" کلیک کنید.
- در صفحه باز شده، عنوان مقاله و چکیده مقاله را وارد کنید.
  - محور مقاله را در کادر آخر انتخاب کنید.

| آيتم جديد 3                                                          | .,y <u>.</u>           |         |
|----------------------------------------------------------------------|------------------------|---------|
|                                                                      | الو                    | داشبورد |
| منافرة مشالة                                                         |                        |         |
|                                                                      | ا آنته جدید 2          |         |
|                                                                      | <br>                   |         |
|                                                                      |                        |         |
| مكيده                                                                |                        |         |
| \$\$ B <i>I</i> ⊻ <del>S</del> <u>A</u> < <b>∠</b> < ≡ ≡ ≡ ≡ ≔ < ≡ < |                        |         |
| all is a factor                                                      |                        |         |
| درج چدیده معانه                                                      | تمایش 1 تا 0 از 0 ردیف |         |
|                                                                      |                        |         |
|                                                                      |                        |         |
|                                                                      |                        |         |
| p Press Alt+0 for help 0 words Stiny a                               |                        |         |
| No. And a serie of the starth                                        |                        |         |
|                                                                      |                        |         |
|                                                                      |                        |         |
| ذخيره تغييرات الصراف                                                 |                        |         |

بعد از ذخیره چکیده مقاله، برای بارگزاری فایل های مقاله و اطلاع از وضعیت مقاله، گزینه "تاریخچه" را برای هر

مقاله كليك كنيد.

| 1              |             |                              |          |                  | ايتم جديد |  |
|----------------|-------------|------------------------------|----------|------------------|-----------|--|
|                | آخرين وضعيت | aus                          | محور     | متوان            | ے دی      |  |
| تاريخچه ويرايش | <b></b>     | دوشتبه فه خرداد ۲۰۳۳ - ۵۵.۸۰ | محور اصل | اولین دوره همایش | мз 🗆      |  |
|                |             |                              |          | . ta             |           |  |
|                |             |                              |          |                  | .,,,      |  |
|                |             |                              |          |                  |           |  |
|                |             |                              |          |                  |           |  |
|                |             |                              |          |                  |           |  |
|                |             |                              |          |                  |           |  |
|                |             |                              |          |                  |           |  |
|                |             |                              |          |                  |           |  |
|                |             |                              |          |                  |           |  |
|                |             |                              |          |                  |           |  |
|                |             |                              |          |                  |           |  |

با ورود با بخش "تاریخچه" امکان بارگزاری فایل های شما در همه مراحل وجود دارد.

|                                        | فایل های اثر                                      |
|----------------------------------------|---------------------------------------------------|
| (محمد) (محمد الرسال فايل               | متيه جكيده اثر                                    |
| (.docxpdf)                             | (میزی) اصل اثر                                    |
| (pdf.potv.jog.docx)<br>(pdf.potv.docx) | (هماری) بوستر انز<br>(هماری) (ارائه (سخترانی) انز |
|                                        |                                                   |

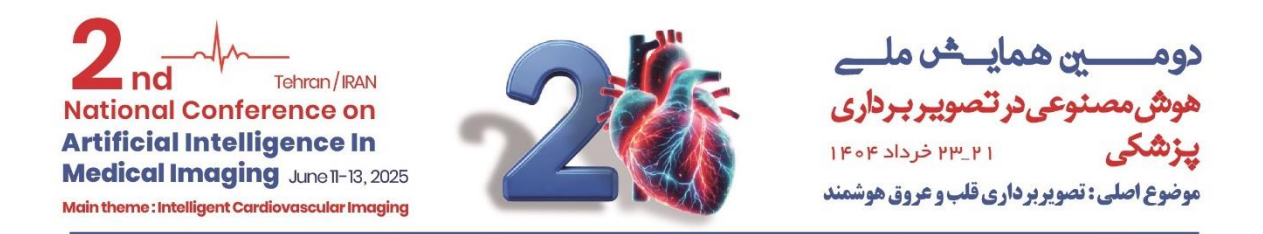

مشخصات نویسندگان و دیگر مستندات اثر را نیز در این قسمت می توانید وارد کنید

|   |                     |       | نویسندگان   |
|---|---------------------|-------|-------------|
| 8 |                     |       | آيتم جديد   |
|   |                     |       | عنوان       |
|   | Ð                   |       |             |
|   | داده ای وجود ندارد! |       |             |
|   |                     |       |             |
|   |                     |       |             |
|   |                     |       | مستندات اثر |
| 1 |                     |       | آيتم جديد   |
|   | توضيحات             | تاريخ | عنوان       |
|   | $\mathbf{\hat{c}}$  |       |             |
|   | Č                   |       |             |
|   | داده ای وجود ندارد! |       |             |

در صورت هر گونه سوال می توانید از طریق راه های زیر در وب سایت اقدام کنید:

- پشتیبانی واتس آپ
- تیکت پنل کاربری
- تماس با دبیرخانه